# The Stafford For Intermediaries

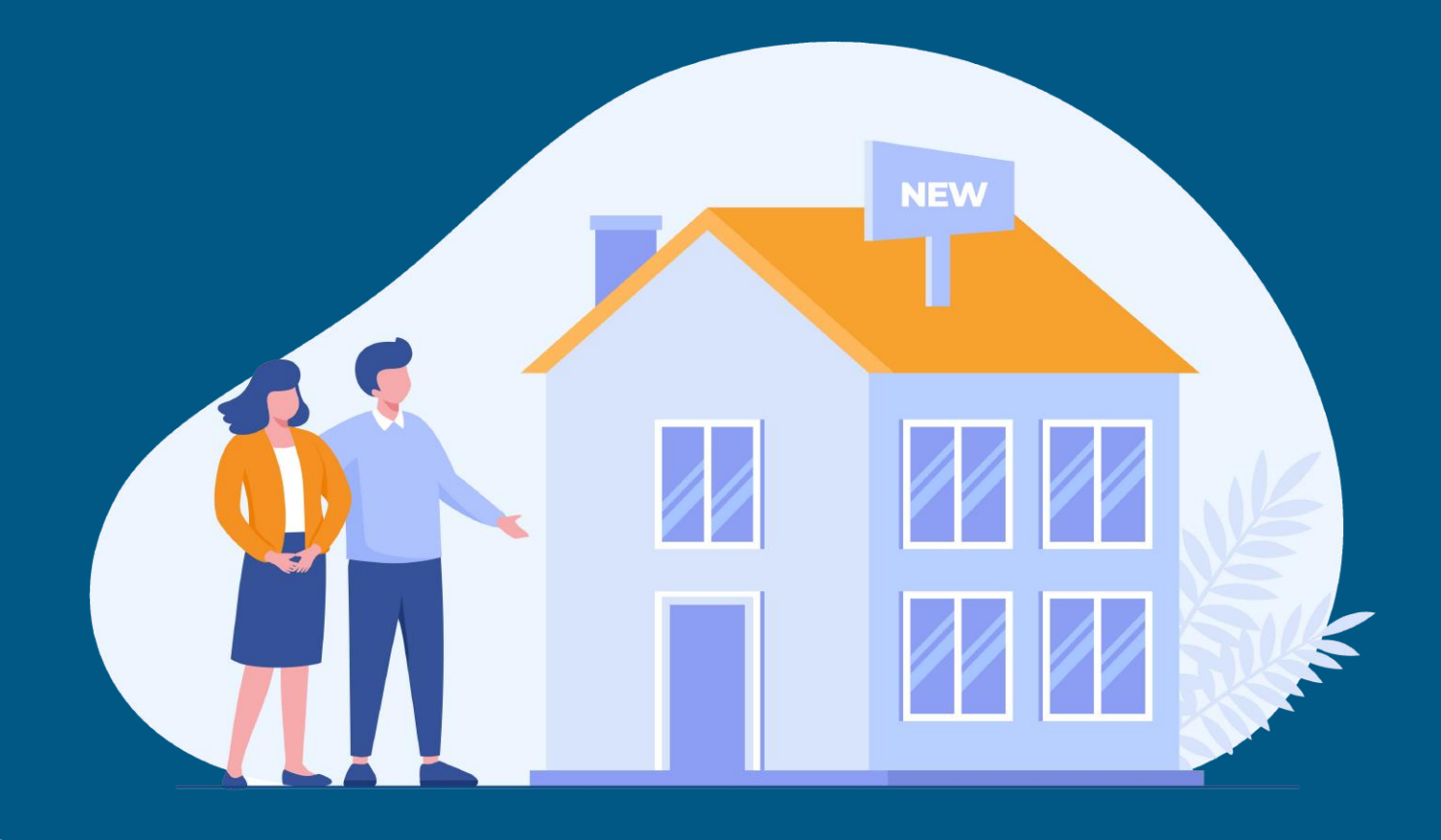

## The Stafford IntermediariesHub

**Registration Guide for Existing Brokers** 

Version: Aug 2024

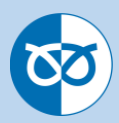

### **Online Registration - Re-Registering from SRBS Broker Mortgage Hub to The Stafford Intermediaries Hub**

| 1 | .a |
|---|----|
|   |    |

You may already have an account which you used to log in to submit cases on our **'SRBS Broker Mortgage Hub'**. Your account will still be valid but will need to be transferred across to our new system **'The Stafford Intermediaries Hub'**.

To transfer your account select the following hyperlink: <a href="https://intermediaries.srbs.co.uk/">https://intermediaries.srbs.co.uk/</a>

Then select **'Sign up now'** and then enter your email address that you used when logging into SRBS Broker Mortgage Hub and click **'Send verification** code'

| Start your loans journey                                                                                        |                                                                                   |
|----------------------------------------------------------------------------------------------------|-----------------------------------------------------------------------------------|
| Used MV Loans Origination before?<br>You can sign in to your existing account used with<br>another institution! |                                                                                   |
| Email Address                                                                                                   | Cancol                                                                            |
| Password                                                                                                    | Sign Up                                                                           |
| Forgot your password?                                                                                           | Used MV Loans Origination before?<br>You can sign in to your existing account use |
| Sign in                                                                                                    | with another institution!                                                         |
| Don't have an account? Sign up now                                                                              | User Details                                                                      |
|                                                                                                    | mortgages@srbs.co.uk                                                              |

1.b

A verification code will be forwarded to the email address you have entered.

#### Verify your email address

Thanks for verifying your mortgages@srbs.co.uk account!

Your code is: 249252

Sincerely, Loans Origination

| 1 Ŏ | 0             |
|-----|---------------|
|     | $\mathcal{I}$ |

| 1.c | Enter the code into the <b>'Verification C</b>                                                                  | ode' box and click on 'Verify Code'.    |
|-----|----------------------------------------------------------------------------------------------------|-----------------------------------------|
|     | < Cancel                                                                                                    |                                         |
|     | Sign Up                                                                                                    |                                         |
|     | Used MV Loans Origination before?<br>You can sign in to your existing account used<br>with another institution! |                                         |
|     | User Details                                                                                                    |                                         |
|     | Verification code has been sent to your inbox.<br>Please copy it to the input box below.                        |                                         |
|     | mutual@srbs.co.uk                                                                                               |                                         |
|     | 771947                                                                                                    |                                         |
|     | Verify code Send new code                                                                                       |                                         |
| 1.d | Once your code is verified, please ente                                                                         | r a password and click <b>'Create'.</b> |
|     |                                                                                                    |                                         |
|     | Sign Up                                                                                                    |                                         |
|     | Used MV Loans Origination before?                                                                               |                                         |
|     | You can sign in to your existing account used with another institution!                                         |                                         |
|     | User Details                                                                                                    |                                         |
|     | E-mail address verified. You can now continue.                                                                  |                                         |
|     | mutual@srbs.co.uk                                                                                               |                                         |
|     | Change e-mail                                                                                                   |                                         |
|     |                                                                                                    |                                         |
|     | •••••                                                                                                    |                                         |
|     | Create                                                                                                    |                                         |
|     |                                                                                                    |                                         |
|     |                                                                                                    |                                         |
|     |                                                                                                    |                                         |
|     |                                                                                                    |                                         |
|     |                                                                                                    |                                         |
|     |                                                                                                    |                                         |
|     |                                                                                                    |                                         |

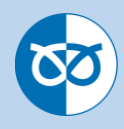

1.e You will then be required to authenicate this email address again by clicking on **'Send verification code'**. You will then receive another code to your registered email address.

|     | Cancel                                                                                   |                                        |
|-----|------------------------------------------------------------------------------------------|----------------------------------------|
|     | Two-Factor Authentication                                                                |                                        |
|     | User Details                                                                             |                                        |
|     | Verification is necessary. Please click Send button.                                     |                                        |
|     | m****@srbs.co.uk                                                                         |                                        |
|     | Send verification code                                                                   |                                        |
|     | Continue                                                                                 |                                        |
|     | Continue                                                                                 |                                        |
|     |                                                                                          |                                        |
| 1.f | Please enter the received code and clic                                                  | k 'Verify code'.                       |
|     |                                                                                          |                                        |
|     | Cancel                                                                                   |                                        |
|     | <b>Two-Factor Authentication</b>                                                         |                                        |
|     | Licor Dotaile                                                                            |                                        |
|     | User Details                                                                             |                                        |
|     | Verification code has been sent to your inbox.<br>Please copy it to the input box below. |                                        |
|     | m*****@srbs.co.uk                                                                        |                                        |
|     |                                                                                          |                                        |
|     | 195911                                                                                   | •                                      |
|     |                                                                                          |                                        |
|     | Verify code Send new code                                                                |                                        |
|     | Continue                                                                                 |                                        |
|     |                                                                                          |                                        |
|     |                                                                                          |                                        |
|     | You will then be logged into 'The Stafford                                               | Intermediaries Hub'. All your existing |
|     | cases will be visible, and you can begin                                                 | to submit applications as normal. You  |
|     | do not need to do anything else.                                                         |                                        |
|     |                                                                                          |                                        |
|     |                                                                                          |                                        |
|     |                                                                                          |                                        |
|     |                                                                                          |                                        |
|     |                                                                                          |                                        |
|     |                                                                                          |                                        |
|     |                                                                                          |                                        |
|     |                                                                                          |                                        |

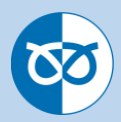

## Online Registration - Following the forgotten password process

| 2.a | Click on 'Forgot your password?'                                                                                |  |
|-----|----------------------------------------------------------------------------------------------------|--|
|     | Start your loans journey                                                                                        |  |
|     | Used MV Loans Origination before?<br>You can sign in to your existing account used with<br>another institution! |  |
|     | Email Address                                                                                                   |  |
|     | Password                                                                                                    |  |
|     | Forgot your password?                                                                                           |  |
|     | Sign in                                                                                                    |  |
|     | Don't have an account? Sign up now                                                                              |  |
|     | Powered by<br>Mutual Vision                                                                                     |  |
| 2.b | Enter your email address and click 'Send verification code'                                                     |  |
|     |                                                                                                    |  |
|     | Cancel                                                                                                    |  |
|     |                                                                                                    |  |
|     |                                                                                                    |  |
|     | Send verification code                                                                                          |  |
|     | Continue                                                                                                    |  |
|     |                                                                                                    |  |
|     |                                                                                                    |  |
|     | Mutual Vision                                                                                                   |  |
| 2.c | You will then be sent a verification code to the email address entered                                          |  |
|     | Verify your email address                                                                                       |  |
|     | Thanks for verifying your <u>vicki3550@sky.com</u> account!                                                     |  |
|     | Your code is: 640397                                                                                            |  |
|     | Sincerely,<br>Loans Origination                                                                                 |  |
|     |                                                                                                    |  |

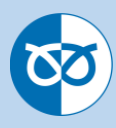

| 2.d | Please enter this code in the box provided and click on 'Verify code'          210601         Verify code       Send new code         Continue |
|-----|----------------------------------------------------------------------------------------------------|
|     | Powered by<br>Mutual Vision                                                                                                    |
| 2.e | This now confirms you have 'Reset your password' You now need to log into the system by clicking on 'Continue' Change e-mail Continue          |
| 2.f | Powered by<br>Mutual Vision<br>This now requires you to log into the platform the using your new details. Re type in                           |
|     | your email address and click 'Send verification code'.                                                                                         |
|     | ✓ Cancel                                                                                                    |
|     | Two-Factor Authentication                                                                                                    |
|     | Verification is necessary. Please click Send button. anon@srbs.co.uk                                                                           |
|     | Send verification code                                                                                                    |
|     | Continue                                                                                                    |
|     | Powered by<br>Mutual Vision                                                                                                    |
|     |                                                                                                    |

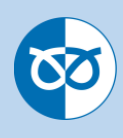

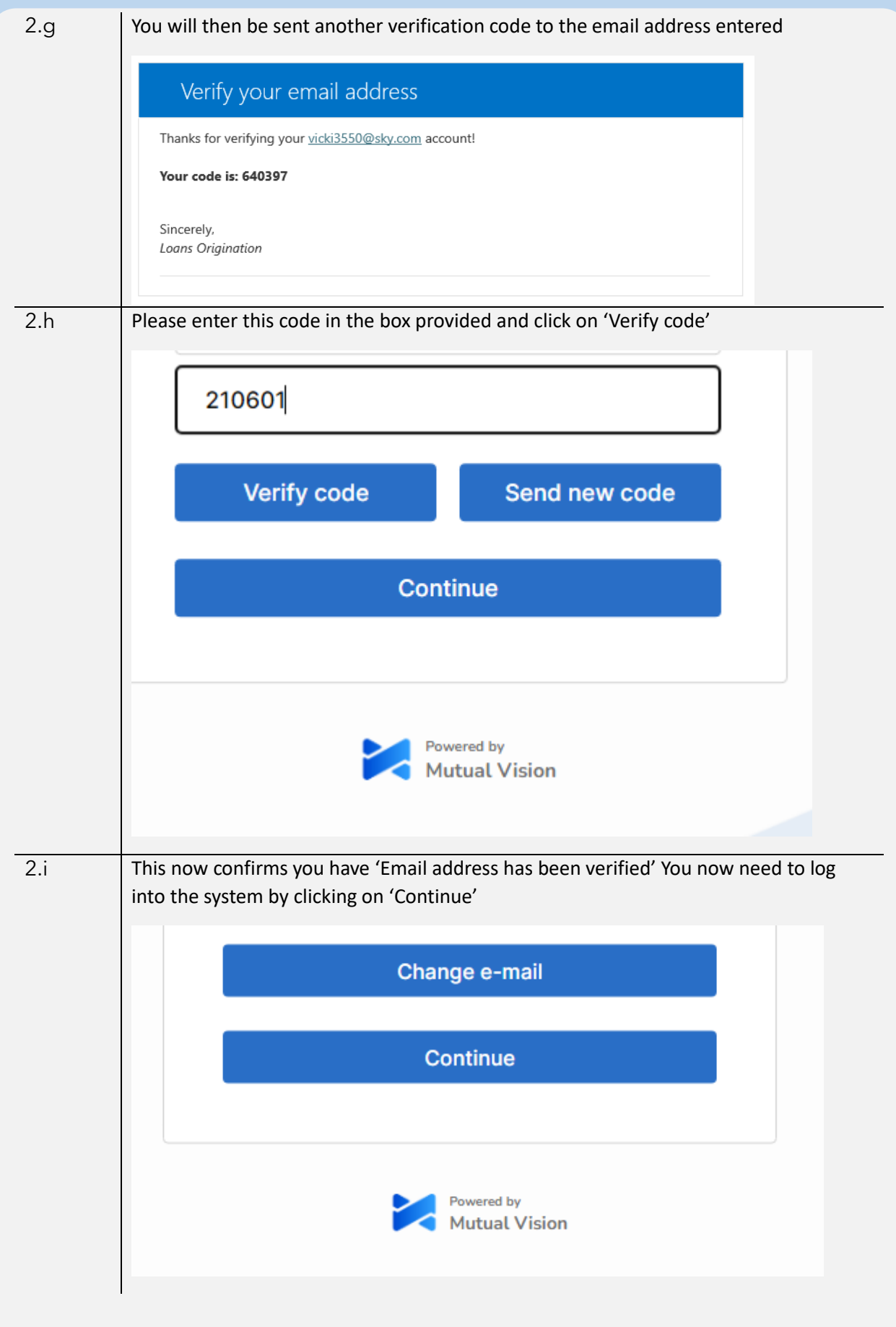

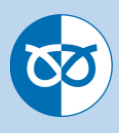

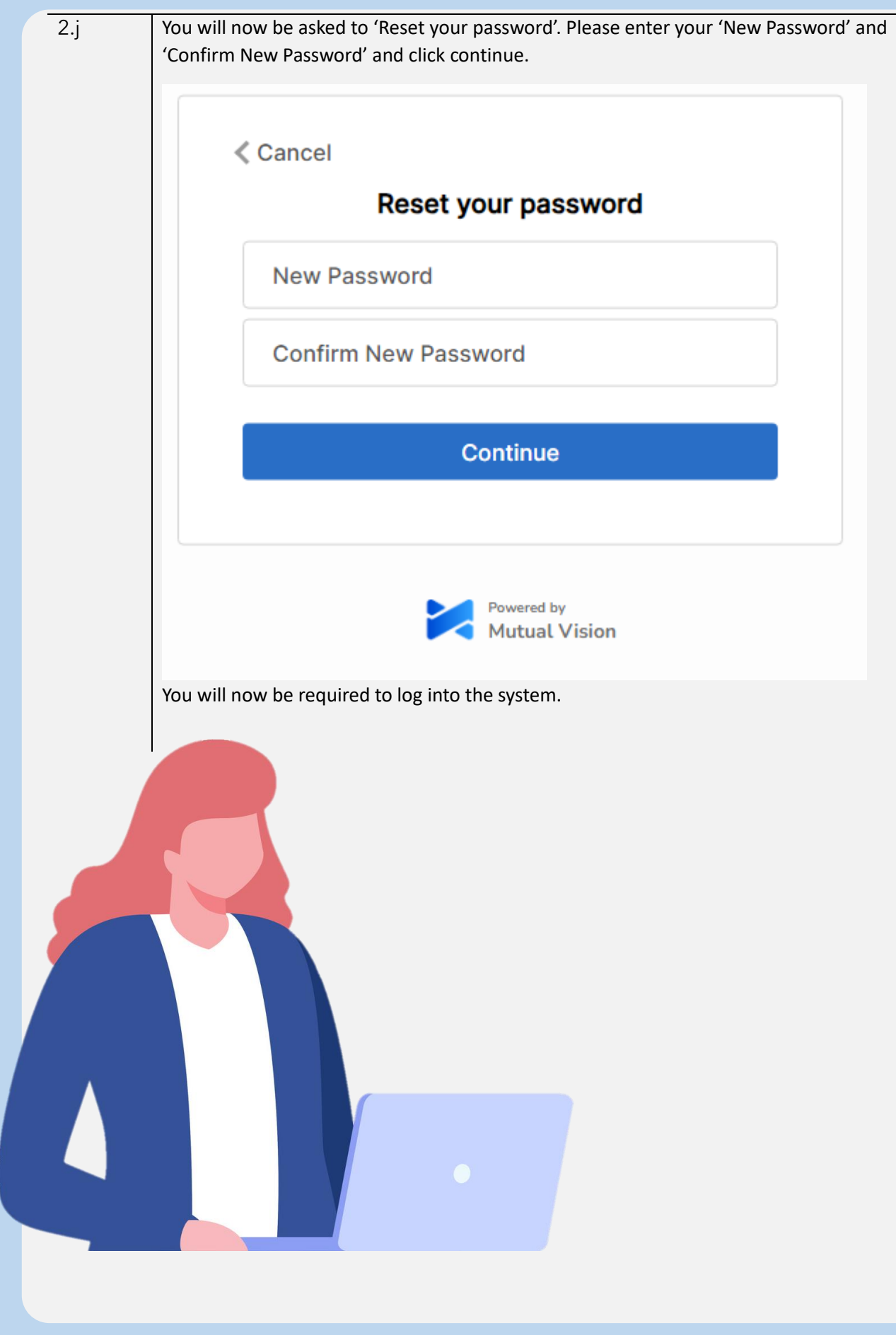

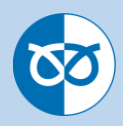

## Frequently asked Questions

| How do I register?                                                                                                | You can register to use The Stafford Intermediary<br>Hub when you visit the site. This will allow you to<br>register and create an application to ourselves. If<br>you have not completed a full paper-based<br>registration form within the last 12 months, or your<br>details have changed, we will require you to submit<br>a new form to complete your registration with the<br>Society before being able to submit an application,<br>this can be obtained from the registration section of<br>the Society's website which can be found here:<br><u>srbs.co.uk/intermediaries/downloads</u> |
|----------------------------------------------------------------------------------------------------|----------------------------------------------------------------------------------------------------|
| Can I submit an<br>application form where I<br>don't have all the<br>supporting documents                         | Yes, documents can be uploaded during or after submitting the application to the Society.                                                                                                    |
| What should I do if I've forgotten my password?                                                                   | Simply click on 'forgot password' on the login<br>screen. To help you please view section 2 of this<br>document.                                                                                                    |
| What if I am part way<br>through keying the<br>application and I have to<br>log out, will all my work<br>be lost? | No, once your client is set up and you are keying an application you can log out and all of your work will be saved.                                                                                                    |
| Who is my BDM?                                                                                                    | Please contact either <b>Nisha Sahonta</b><br>(07956866563, <u>Nisha.Sahonta@srbs.co.uk</u> ) or<br>our National Account Manager, <b>Emma Parker</b><br>(07506906525, <u>Emma.Parker@srbs.co.uk</u> ).                                                                                                    |
| How do I enter a foreign<br>address when creating a<br>client?                                                    | Please enter the clients country of residence in the<br>'Postcode' field, this will allow you to complete the<br>rest of the address manually                                                                                                    |
| Why have I not received your email verification?                                                                  | Please check your Junk Mail to see if it has been<br>place in there. If the email still has not arrived please<br>click on send new code.                                                                                                    |
| How to I amend or to add<br>further information to an<br>application once it has<br>been submitted?               | Please contact the Mortgage Help Desk on<br><b>01785 231 444.</b> We will then re-activate the form<br>so changes can be made                                                                                                    |
| How do I get a KFI?                                                                                               | The Society currently does not provide KFIs for<br>Intermediaries. The Society normally sources on<br>Mortgage Brain, Trigold and 27Tech.                                                                                                    |
| How do I change my<br>Firms/Network/Mortgage<br>Club details?                                                     | Please contact the Mortgage Help Desk on <b>01785 231 444</b> . We will then look to update your details for you.                                                                                                    |